# Adiestramiento para la utilización de la aplicación de PREZI en la Web 2.0

Prezi

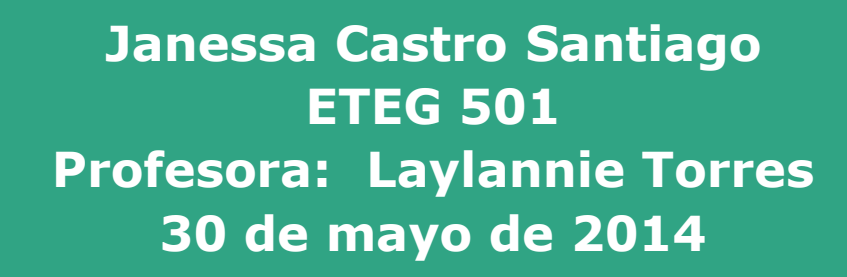

# Introducción

El propósito de este adiestramiento es orientar a los estudiantes del curso ETEG 501: Fundamentos de la Tecnología Educativa, con el fin de que puedan conocer la aplicación, motivarlos a que la utilicen y puedan crear presentaciones más atractivas a la audiencia.

El adiestramiento describirá la herramienta PREZI paso a paso, como crear una cuenta y como pueden utilizar la aplicación para la realización de presentaciones animadas.

# Objetivos

- Identificar las características de la Herramienta Prezi.
- Aprender a crear una cuenta y su manejo.
- Saber que son y cómo funcionan las rutas de Prezi.
- Relacionar los elementos que podemos incluir en una presentación.
- Realizar presentaciones en Prezi y su publicación.
- Comprender como podemos realizar presentaciones de forma colaborativa.

www.themegallery.com

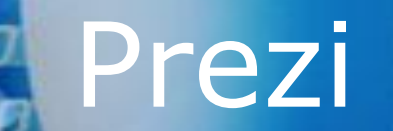

# Mencione que usted entiende por PREZI.

# ¿Qué es Prezi?

- Es una aplicación en línea y herramienta narrativa diseñada específicamente para la creación de presentaciones que utiliza un solo lienzo en vez de diapositivas tradicionales y separadas.
- En una herramienta que utiliza un lienzo o fondo, en flash donde podemos integrar imágenes, vídeos u otros objetos de presentación. Visualmente es una aplicación interactiva y no se basa en una secuencia lineal, sino que es basada en ideas e interconexión que existe entre sí.
- Es una aplicación similar a MS Office PPT, Impress de LibreOffice, con la diferencia que Prezi funciona a través de internet.

# Cont. ¿Qué es Prezi?

- El lienzo le permite a los usuarios crear una presentación no lineal, donde pueden usar zoom en un mapa visual. Se puede definir un camino a través de los objetos y marcos, logrando un orden deseado por el usuario.
- La presentación final se puede desarrollar en una ventana del navegador, también permitiendo una presentación fuera de línea con sólo descargar el archivo.
- Prezi utiliza un modelo freemium. Los usuarios que usan el Prezi público pueden editar, mostrar y descargar sus trabajos en la web de la aplicación, y quienes pagan por el Prezi Enjoy o una licencia Prezi Pro pueden crear, compartir y descargar los archivos.

# Historia

- Prezi aparece en la Red durante su lanzamiento en los años 2008 y 2009, como una nueva y renovada versión sobre su funcionamiento de algo novedoso y más complejo que utilizar PPT.
- Esta herramienta surge a consecuencia del éxito del Programa PPT creado por MS y Mac OS en la década de las 80. Es una aplicación de la web 2.0, caracterizada por ser una aplicación mejorada al PPT.
- Se destacó como un software diseñado para la creación de presentaciones utilizando desde imágenes hasta la aplicación de distintos diseños de fuentes y de animación de forma digital.

### Fundador

- Adam Somlai-Fischer nació en 1976, en Budapest Hungría. Es arquitecto virtual y destacado diseñador informático de la red.
- Somlai-Fischer se ha destacado en utilizar elementos de tecnología combinado con el arte y la arquitectura.
- \* En el 2009, luego del lanzamiento de la herramienta Prezi, ganó el premio "World Technology Award" en la categoría de Arte y premio estatal de excelencia por parte del Primer Ministro de Hungría.

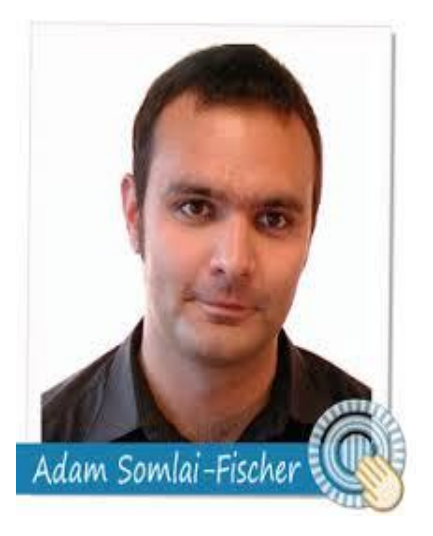

# **Co-Fundador**

Peter Halacsy colega de Somlai-Fischer le propone desarrollar un editor de presentaciones accesible para todo público: la cual fue un éxito en la herramienta web 2.0.

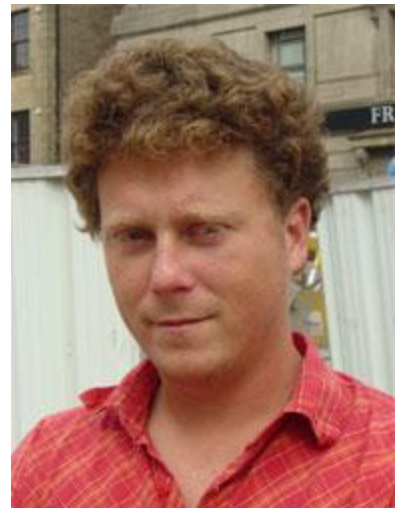

## Funciones

#### \* Asegura el impacto visual del contenido.

 Permitiendo incorporar con facilidad imágenes, mapas, documentos PDF. Utiliza una función de "zoom".

#### Pizarra interactiva

 Puede crear presentaciones a través del ipad, especial atención con la navegación táctil.

#### \* Dominio público

 En el internet mantiene el material para que sea revisado desde cualquier lugar.

#### Herramienta

 Diseñada para la creación de sesiones interactivas en clase, o proyectos de grupos. Estudiantes pueden trabajar en tiempo real hasta un máximo de 10 en el aula o en cualquier lugar con acceso a internet.

# Características

La herramienta se caracteriza por organizar la información en forma de un esquema y se presenta de forma libre, sin sequencias de diapositivas. Permite acceder cualquier contenido con solo realizar un clic.

Las presentaciones en la herramienta deben ser eficaces y armónicas considerando el espacio y su narrativa. Para que el usuario ahorre tiempo la aplicación dispone de plantillas para su desarrollo.

# Características principales

Creación de textos al momento
Plantillas predeterminadas
Insertar imágenes, vídeos, etc.
Invitar a otros a editar la presentación
Zoom delicados, limpios y dinámicos
Distribución de elementos multimedia

- Presentaciones
  - Conduce a la audiencia a un viaje visual
- Reuniones
  - Trabaja en tiempo real en diferentes zonas horarias
- Movilidad
  - Accede desde la nube, ipad

# Modalidades

- La herramienta Prezi brinda Choose a license to start using Prezi tres (3) modalidades de privacidad para cada uno de los prezis, dependiendo de la licencia que usted tenga:
  - Pública
    - Gratuita
  - De pago
    - Cuenta Enjoy
  - De Pago
    - Cuenta Pro

| -                                                                                                    |              |                                                |                                                 |  |
|----------------------------------------------------------------------------------------------------|--------------|------------------------------------------------|-------------------------------------------------|--|
|                                                                                                    | Public       | Enjoy                                          | Pro                                             |  |
| Create prezis online<br>Create, show and share prezis<br>at Prezi.com <sup>(1)</sup>                    | $\checkmark$ | $\checkmark$                                   | $\checkmark$                                    |  |
| Present offline<br>Download finished prezis so you can<br>present offline                               | $\checkmark$ | $\checkmark$                                   | $\checkmark$                                    |  |
| Make content private<br>Choose if a prezi is private, published, or<br>shared with selected individuals |              | $\checkmark$                                   | $\checkmark$                                    |  |
| Your logo, instead of Prezi's<br>Help people recognize your organization <sup>©</sup> ?                 |              | $\checkmark$                                   | $\checkmark$                                    |  |
| Prezi Desktop – work offline<br>You can create prezis offline with a Pro<br>license                     |              |                                                | $\checkmark$                                    |  |
| Premium Support<br>Get support responses directly from Prezi<br>employees within 1 business day         |              | $\checkmark$                                   | $\checkmark$                                    |  |
| Storage space<br>available on Prezi.com                                                                 | 100 MB       | 500 MB                                         | 2000 MB                                         |  |
| Student/Teacher                                                                                         | Free         | First 30-days free<br>\$59/year <sup>(4)</sup> | First 30-days free<br>\$159/year <sup>(4)</sup> |  |
| Go                                                                                                    | Get          | Buy                                            | Buy                                             |  |

### Gratuita

Es la más común. El usuario tiene que registrarse de forma obligatoria en la página web para poder crear presentaciones.

Incluye características básicas del editor en línea, además 100 MB para guardar los documentos creados.

# De Pago

- Existen dos versiones de pago
  - La Enjoy
  - Cuenta Pro
- Ambas incluyen un periodo de prueba de 30 días donde los usuarios tienen la opción de cancelar la subscripción de pago de la cuenta, si así lo desea.

# Enjoy

El precio de esta es de \$4.92 al mes y se factura anual a un costo de \$59.00. La opción está disponible de forma gratuita para todos los que disponen de una dirección de correo electrónico activa de una institución educativa registrada.

Tendrá acceso a todas las aplicaciones de la version gratuita más la opción de convertir los prezi en privado. El espacio disponible online para almacenar presentaciones es de 500 MB.

## Cuenta Pro

Su precio fluctúa en \$13.25 al mes, al año el pago es de \$159.00. Si dispone de una cuenta de correo electrónico de una institución educativa registrada su pago reduce a \$4.92 al mes.

Esta cuenta tiene la opción de crear contenidos privados, realizar logotipos personalizados, 2 GB de espacio para guardar contenido online. En adición cuenta con la ventaja de trabajar sin conexión, descargando la aplicación para Windows o Mac.

### Comparación Prezi vs. Power Point

#### Prezi

#### Aplicación web

- Es creado como herramienta para trabajar en internet
- Es más sencillo de manejar Se trabaja sobre un lienzo.
- Es centrado en lo visual.
- Es una lluvia de idea.

#### **Power Point**

- Es un programa
- Es creado para trabajarlo en un escritorio
- Nos permite crear nuestros propios estilos
- Tiene un esquema de trabajo secuencial basado en diapositivas
- No requiere internet para ser utilizado.

## Herramienta Prezi

### Ventajas

Desventaja

- Buena definicón
  Fácil de utilizar
- Mapas conceptuales
- Su uso es en línea
- Aplicación innovadora

- Necesita registrarse
- El acceso es limitado si es gratis
- Necesitas internet
- Necesitas flash player

## **Power Point**

#### Ventajas

- Presenta textos, imágenes, y vídeos de manera coordinada.
- Su exposición es presentada en secuencia de forma organizada y dinámica.
- Permite crear hipervínculos en diferentes diapositivas.

### Desventajas

- No puede publicarlo en redes sociales.
- Funciona solo con MS Office
- Es muy simple
- Puede guardarse fácilmente
- Presentación lineal y tradicional

### Requisitos para utilizar Prezi

- Se requiere de una computadora, tableta, ipad con conexión a internet.
- IGB de memoria
- Velocidad de internet (512 kbps)
- Adobe Flash player última version
- Cuenta de usuario
- Material conceptualizado

### Cont. Requisitos para la utilización Prezi

#### \* Los navegadores de internet que soportan la aplicación son:

- Internet explorer 7 o última version
- Google Chrome
- Firefox 3
- Safari 3

### \* Las presentaciones exportadas a través de la aplicación son compatibles con:

- Windos XP, Vista, Windows 7, Windows 8
- Mac OS X

### Pasos para crear una cuenta

#### **\*** Paso 1:

Para registrarse ingrese a la dirección electrónica: http://prezi.com

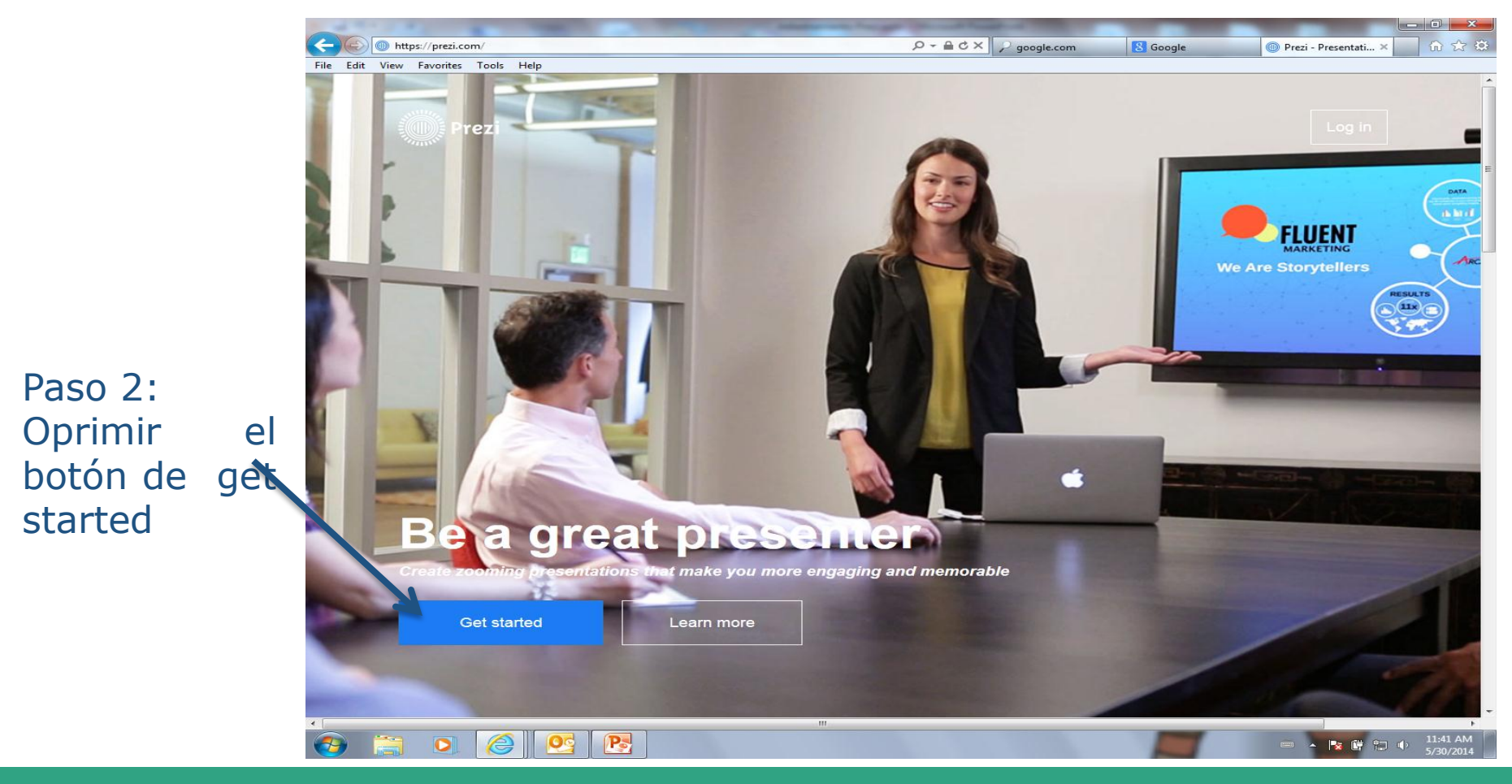

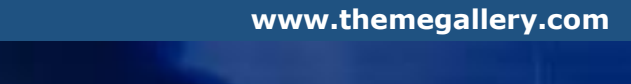

**\* Paso 3:** 

Se abrirá página de registro, seleccione crear cuenta

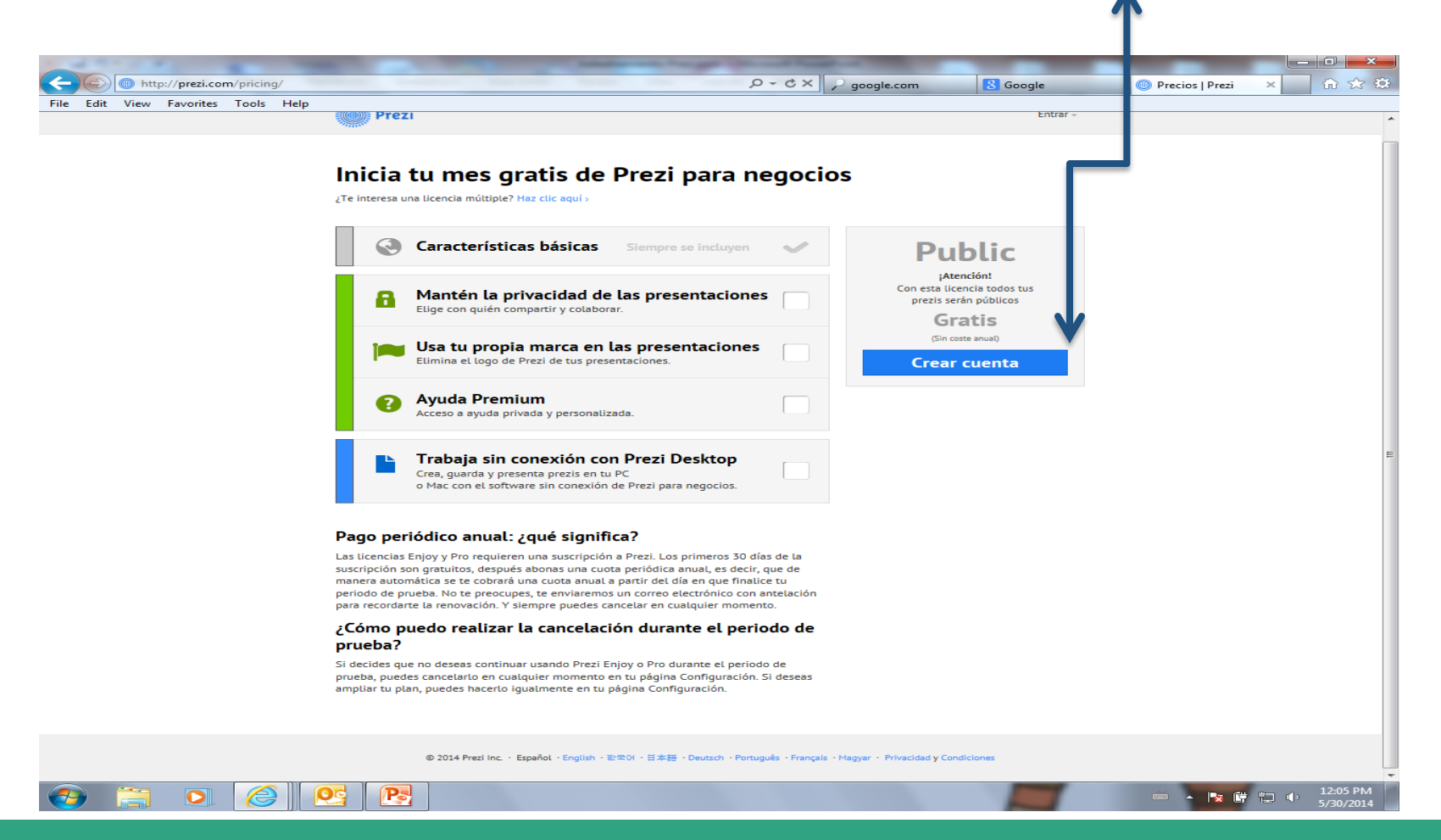

#### **\*** Paso 4:

Completar los datos

|                                | A                                                                     |                                                        |               |
|--------------------------------|-----------------------------------------------------------------------|--------------------------------------------------------|---------------|
|                                | https://prezi.com/profile/registration/?license_type=PUBLIC           | - 🔒 C 🗙 🔎 google.com 🛛 🚷 Google 💿 Registro             | Prezi × 🕜 🎲 🔅 |
| File Cult Viev                 | Prezi                                                                 | Entrar -                                               |               |
|                                | Registrarse en Prezi<br>Has elegido "Acceso a Public" por USD 0/año   |                                                        |               |
| Nombre                         | Tu info personal                                                      |                                                        |               |
|                                | Nombre Apellidos                                                      | Registrarse con red social                             |               |
| Apellidos                      | Correo                                                                | Registrarse con LinkedIn                               |               |
| Email Carras alastránica       | Control                                                               | Registrarse con Facebook                               |               |
| Email – Correo electronico     | •••••                                                                 | Rivers y 4 million marutan Prezi.                      |               |
| Password: contraseña           | •••••                                                                 |                                                        |               |
| Password again: confirmar co   |                                                                       |                                                        |               |
| Do doblo click acoptar tórming |                                                                       |                                                        |               |
| condiciones                    | Jう y<br>の 2014 Pred Inc Españal - English - 記号OI - 日本語 - Deutsch - Pr | rtuguës - Français - Magyar - Privacidad y Condiciones |               |

Luego oprime registrarse 

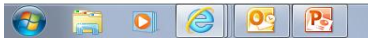

▲ 🎼 🛱 🛱 🔹 12:07 PM

www.themegallery.com

#### **\***Paso 5:

Aparecerá esta ventana.

| <b>E</b> A | http                       | ://prezi.com | n/profile/ | /welcome/?li | icense_type=PUBLIC                                                                                  | 1 4 4                                                                                               |                                                                                                    | ×5-Q                                                                 | 2 google.com                                                                                   | M Inbox (3) - janes                                                               | saca 🔘 Tus prezis   Pre | . – □ <b>– ×</b> |
|------------|----------------------------|--------------|------------|--------------|----------------------------------------------------------------------------------------------------|----------------------------------------------------------------------------------------------------|----------------------------------------------------------------------------------------------------|----------------------------------------------------------------------|------------------------------------------------------------------------------------------------|-----------------------------------------------------------------------------------|-------------------------|------------------|
| File Edi   | t View                     | Favorites    | Tools      | Help         |                                                                                                    |                                                                                                    |                                                                                                    |                                                                      |                                                                                                |                                                                                   |                         |                  |
|            |                            |              |            | (            | Prezi                                                                                               | Tus prezis                                                                                          | Aprende y ayuda                                                                                          | Explora                                                              | <b>8</b> 1                                                                                     | Nuevo prezi Janessa Castro -                                                      |                         |                  |
|            |                            |              |            |              | Todos los                                                                                           | prezis                                                                                              |                                                                                                    |                                                                      |                                                                                                |                                                                                   |                         | levo             |
|            |                            |              |            |              | Todos los prezis                                                                                    | 0 prezis                                                                                            | Buscar prezis                                                                                            |                                                                      |                                                                                                |                                                                                   | ]                       |                  |
|            |                            |              |            |              | Nueva carpeta                                                                                       |                                                                                                    |                                                                                                    |                                                                      |                                                                                                | Pre                                                                               | ZI                      |                  |
|            |                            |              |            |              |                                                                                                    |                                                                                                    | - <mark>-5</mark><br>Nuevo                                                                               | prezi                                                                |                                                                                                |                                                                                   |                         |                  |
|            |                            |              |            |              | Compañía                                                                                            | Producto                                                                                            | Clientes                                                                                                 | Co                                                                   | nunidad                                                                                        | Avuda                                                                             |                         |                  |
|            |                            |              |            |              | Acerca de / Equipo<br>Nuestros valores<br>Empleos<br>Contacta<br>Privacidad y Condiciones<br>Prensa | Precios / Ampliar<br>Crea<br>Colabora<br>Presenta<br>Prezi para Windows /<br>Prezi para IPad / IPho | Prezi para nego<br>Prezi para confe<br>Prezi para educa<br>Prezi para ONG<br>Mac Licencias para e<br>one | cios Tod<br>rrencias Blog<br>ación Face<br>You<br>quipos Emb<br>Univ | as las comunidades<br>//Blog de diseño<br>ebook / Twitter<br>Tube<br>ajadores en<br>rersidades | Toda la ayuda<br>Comienza<br>Manual/FAQ<br>Foro de la comunidad<br>Expertos Prezi |                         |                  |
|            |                            |              |            |              |                                                                                                    |                                                                                                    |                                                                                                    |                                                                      |                                                                                                |                                                                                   |                         |                  |
|            |                            |              |            |              |                                                                                                    | © 2014 Prezi Inc. Esp                                                                               | bañol · English · 한국어 · 日                                                                                | 本語・Deutsch・Por                                                       | uguês - Français - Magya                                                                       | ar -                                                                              |                         |                  |
| Goog       | gle Site Stats<br>arn more |              |            |              |                                                                                                    |                                                                                                    |                                                                                                    |                                                                      |                                                                                                |                                                                                   |                         |                  |

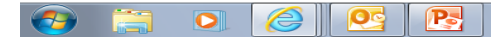

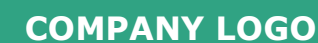

😼 🛱 🛄 🕩

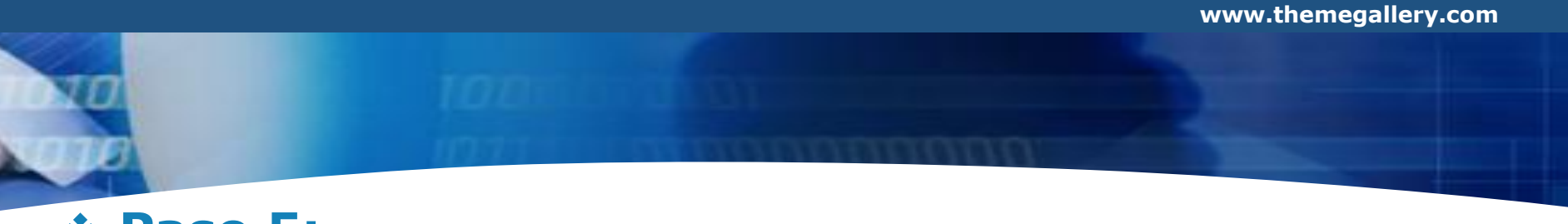

#### **\* Paso 5:**

**7** 

0

Selección de estilo visual adaptándolo a nuestra presentación y damos clic en usar plantilla. También podemos iniciar un prezi en blanco

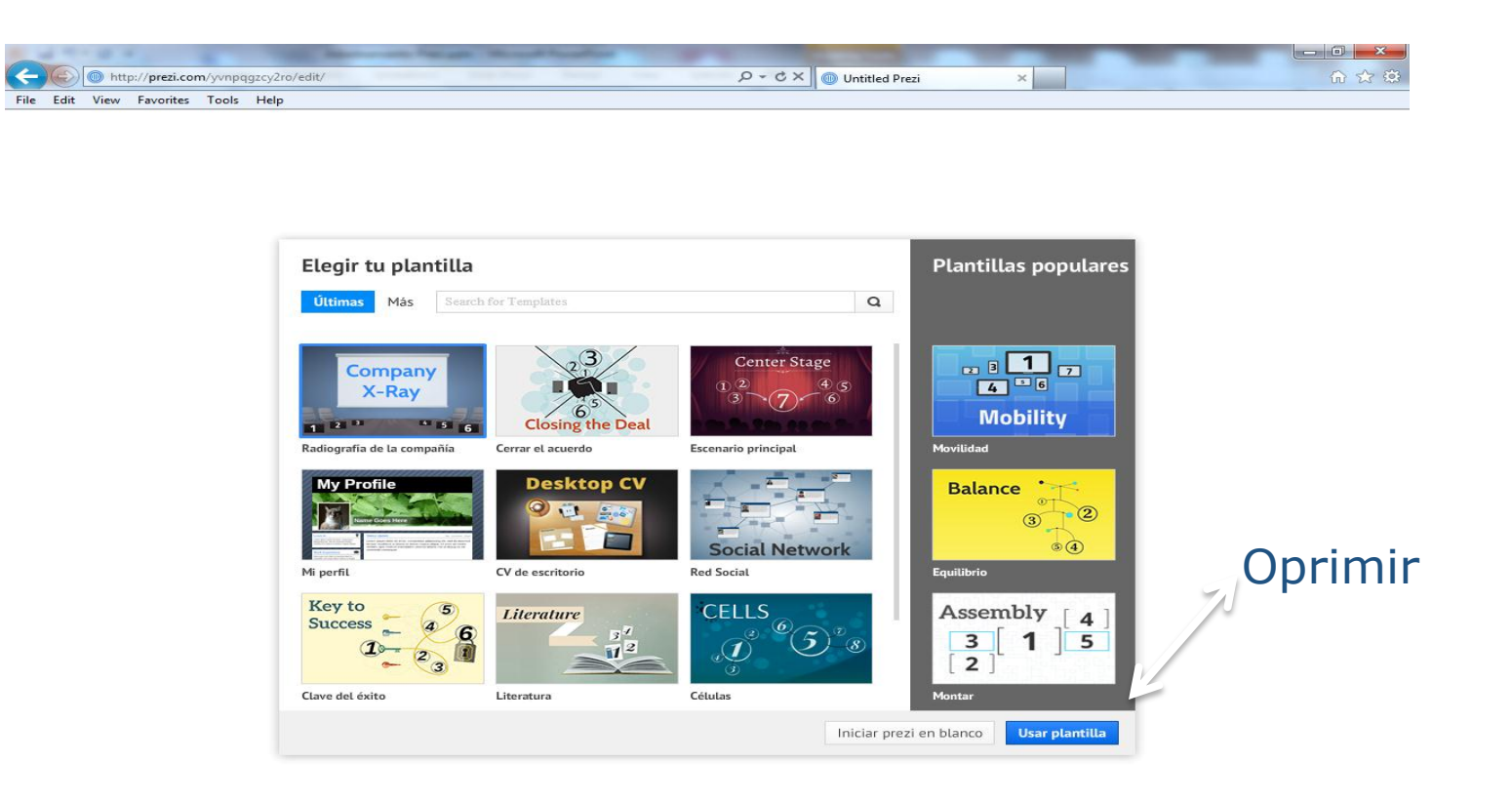

 Image: Non-state
 Image: Non-state
 Image: Non-state
 Image: Non-state
 Image: Non-state
 Image: Non-state
 Image: Non-state
 Image: Non-state
 Image: Non-state
 Image: Non-state
 Image: Non-state
 Image: Non-state
 Image: Non-state
 Image: Non-state
 Image: Non-state
 Image: Non-state
 Image: Non-state
 Image: Non-state
 Image: Non-state
 Image: Non-state
 Image: Non-state
 Image: Non-state
 Image: Non-state
 Image: Non-state
 Image: Non-state
 Image: Non-state
 Image: Non-state
 Image: Non-state
 Image: Non-state
 Image: Non-state
 Image: Non-state
 Image: Non-state
 Image: Non-state
 Image: Non-state
 Image: Non-state
 Image: Non-state
 Image: Non-state
 Image: Non-state
 Image: Non-state
 Image: Non-state
 Image: Non-state
 Image: Non-state
 Image: Non-state
 Image: Non-state
 Image: Non-state
 Image: Non-state
 Image: Non-state
 Image: Non-state
 Image: Non-state
 Image: Non-state
 Image: Non-state
 Image: Non-state
 Image: Non-state
 Image: Non-state
 Image: Non-state
 Image: Non-state
 Image: Non-state
 Image: Non-state
 Image: Non-state
 Image: Non-state

### Seleccione la plantilla clave del éxito

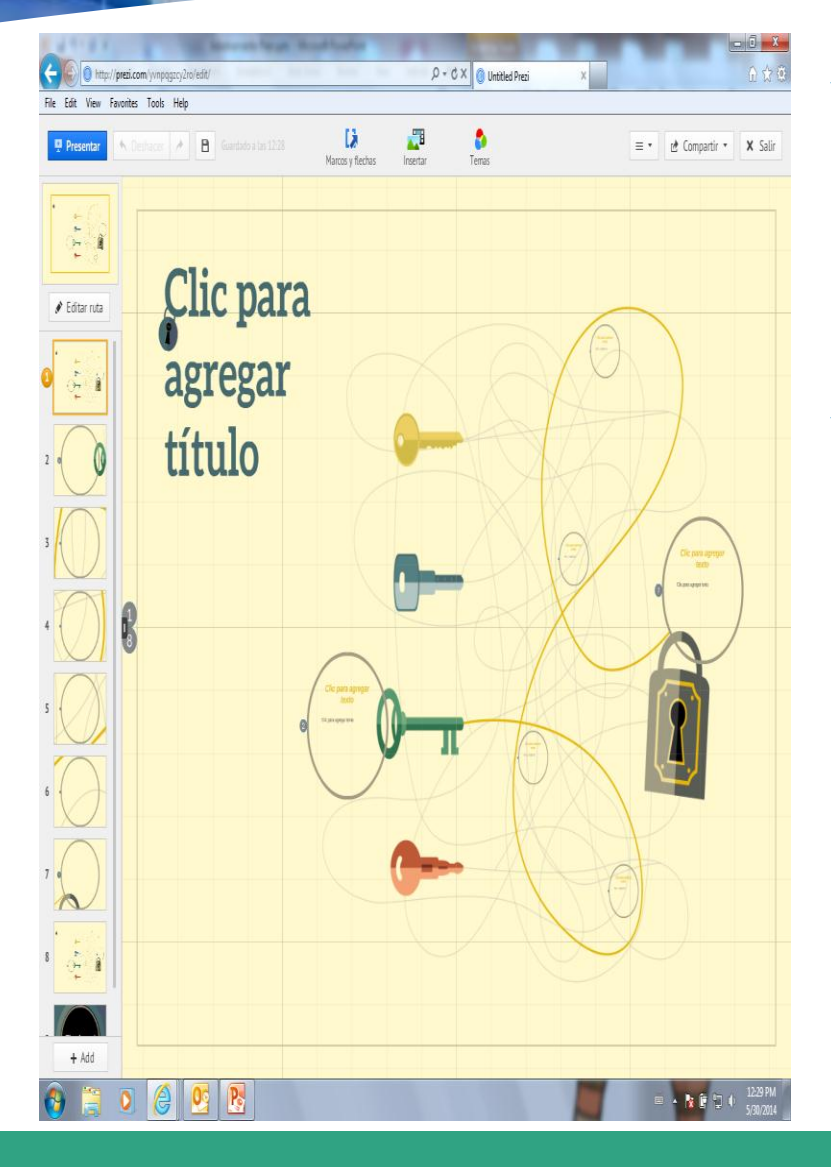

 Nos aparecerá una presentación como vamos a observar el lienzo cuadriculado y aparece sobre él un texto y un círculo.

#### Primer paso

- Ver como navegamos por el lienzo
- Oprimiendo el botón de la derecha observaremos los siguientes botones:
  - Símbolo para acercar el zoom
  - Símbolo para alejar el zoom
  - Una casita para retornar a la posición inicial

#### Insertar texto

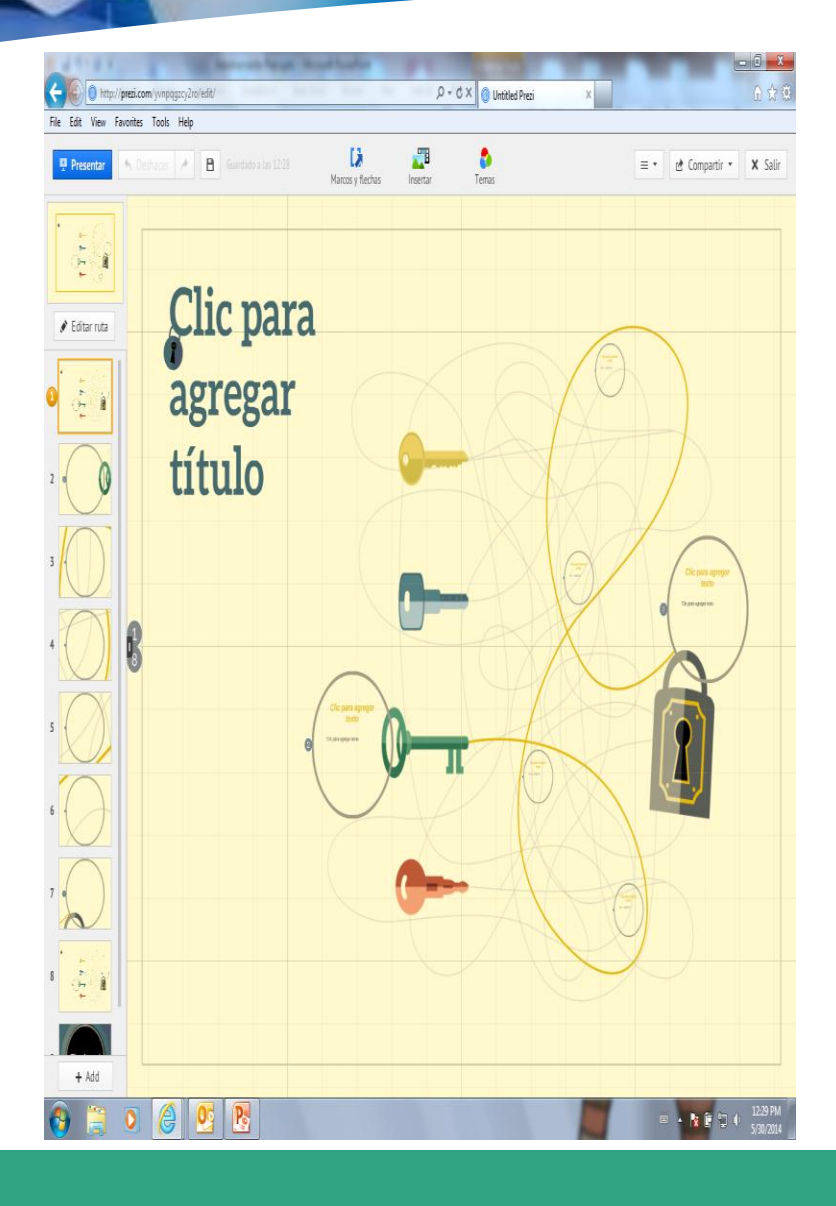

- Barra con distintos comandos
  - Iniciar presentación
  - El ícono de grabar
  - Ícono para agregar marcos y flechas
  - Ícono para insertar imágenes, símbolos, formas y diagramas, vídeos de youtube, música de fondo, insertar archivo PDF, archivo de mi colección, presentación PPT
  - Ícono de selección de temas , personalizar tema, guardar tema actual
  - Botón que incluye Manual, Tutoriales, Ayuda, Nueva herramienta de transformación, Características recientes, formato de pantalla
  - Botón de compartir
  - Botón de salir
- Editor de ruta

## Insertar texto

 Para insertar texto oprimo el botón izquierdo del ratón sobre el lienzo. Aparecerá un cuadro donde podremos insertar el textos que deseemos y podemos formatearlo de las siguientes formas:

Titulo

Título Subtítulo Cuerpo A A B · B / D E E · D · C Adiestramiento Prezi

Subtítulo

Título Subtítulo Cuerpo A A • B I 🛛 🗄 E • 🖻 🗲 < Adiestramiento Prezi
• Cuerpo

Título Subtítulo Cuerpo A A T B I D E E G G A Adiestramiento Prezi  Para cambiar el tamaño de letra podemos disminuir, aumentar el tamaño oprimiendo.

 Podemos modificar el área del cuadro de texto arrastrándolo de izquierda o derecha. Oprima

| Título Subtítulo Cuerpo A A T B I A |  |
|-------------------------------------|--|
| Adiestramiento Prezi                |  |

 También puedes cambiar el color de las letras oprimiendo y nos presentará una variedad de colores a elegir.

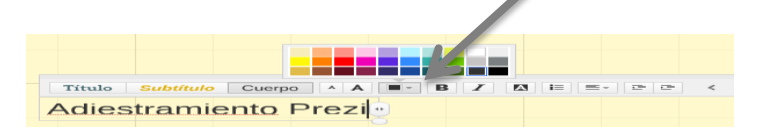

### Insertar texto

#### \* Barra de ajustes a texto

- Resaltar texto
- Viñetas (Bullets)
- Justificado
- Disminuir

| Título | Subtítulo | Cuerpo | A A  |            | EE | • 9 9 | < |
|--------|-----------|--------|------|------------|----|-------|---|
| Adies  | tram      | iento  | Prez | zi 🖸       |    |       |   |
|        |           |        |      | . <u>.</u> |    |       |   |

## Herramienta de texto

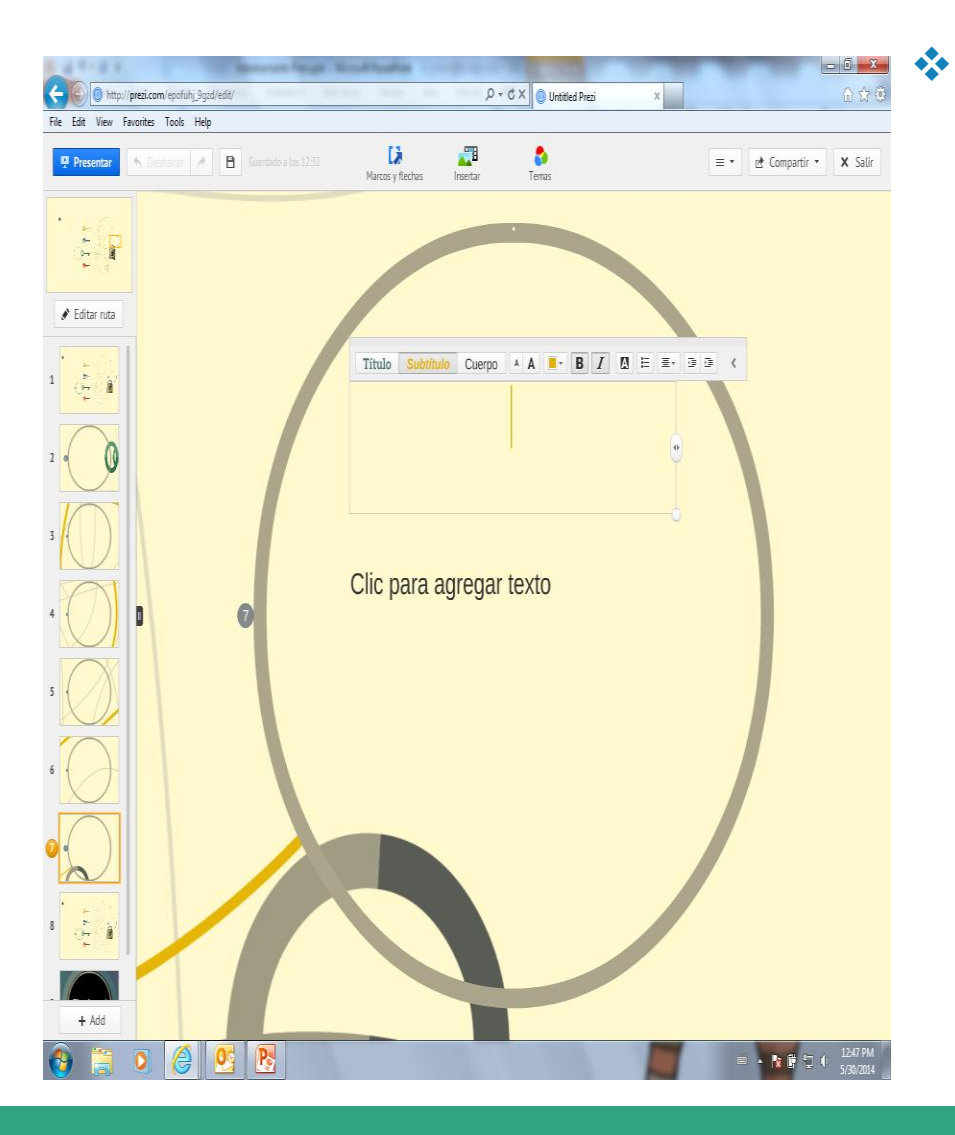

#### Para escribir solo tiene que hacer clic en cualquier lugar de la presentación.

- En la parte de arriba aparecerá el cuadro de texto donde estaremos escribiendo aparecerán los botones para alinear el texto, cambiar color
- Para editar el texto damos doble clic y seleccionamos editar texto

#### Insertar imágenes

#### **Insertar Diagramas**

- Para insertar una imagen en nuestra presentación cliqueamos sobre el ícono de insertar.
  - La herramienta nos permite buscar imágenes a través de google o subirlas de nuestros archivos.

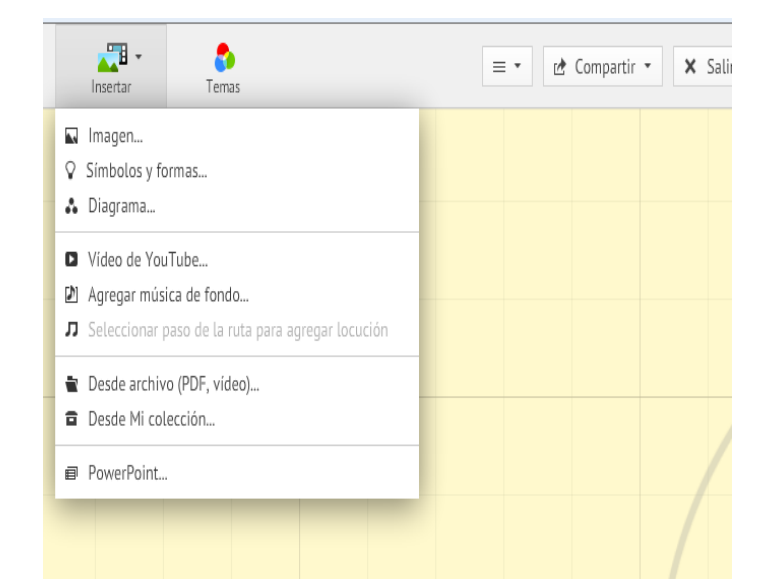

La herramienta nos permite insertar diseños preestablecidos de formas rutas que nos permiten realizar de una forma más rápida y sencilla nuestras presentaciones.

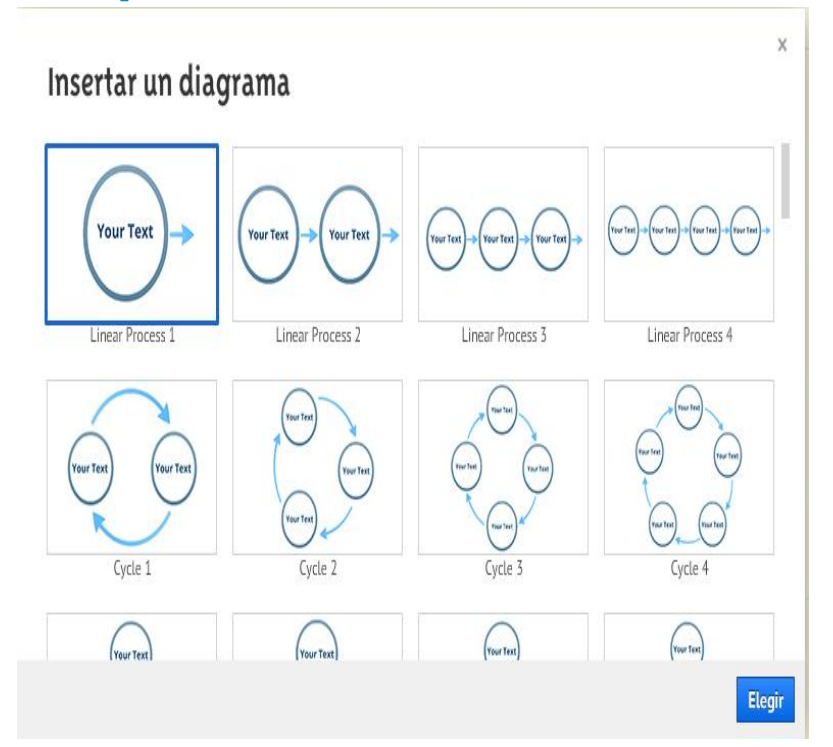

### Insertar marcos

### **Establecer ruta**

- Los marcos sirven para agrupar ideas o conceptos de la misma jerarquía.
  - Marco que agrupa conceptos relacionados:
    - Seleccionar marco
      - Elegir estilo
        - » Corchetes
        - » Circular
        - » Rectangular
        - » Sombra

- Para establecer la ruta de la presentación.
   Seleccionar Path.
  - Se mostrarán las opciones
    - Add- Agregar orden de la secuencia de los objetos que forman parte de la presentación.
    - Capture view: nos permite seleccionar las vistas donde la presentación se aleja para obtener una vista global.
    - Delete all: Elimina la ruta trazada.

### Cambiar estilo, colores y fuentes

### \* Para cambiar el estilo, colores y fuentes, selecciona los colores. Se dos (2) opciones:

 Theme wizard: elección del tema, colores, etc. Seleccionar y presionar en el cuadro de color, luego oprime next.

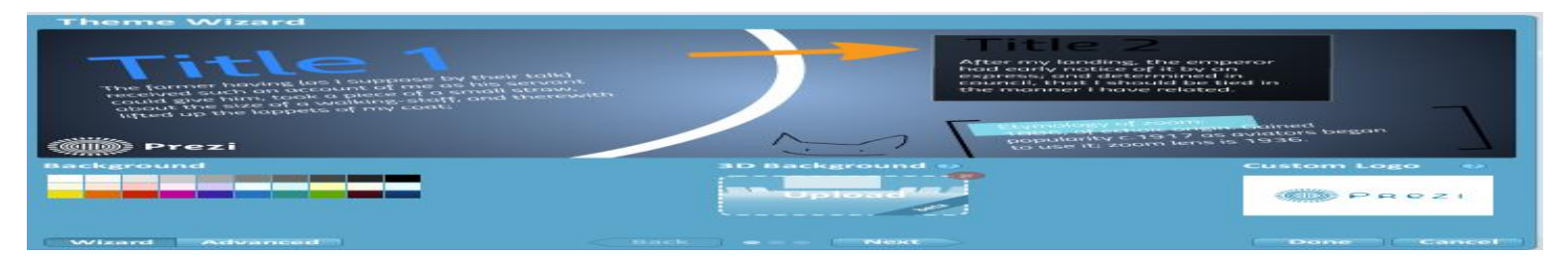

 Original next: Selecciona una plantilla predeterminada con sus formatos de títulos, colores y fondos.

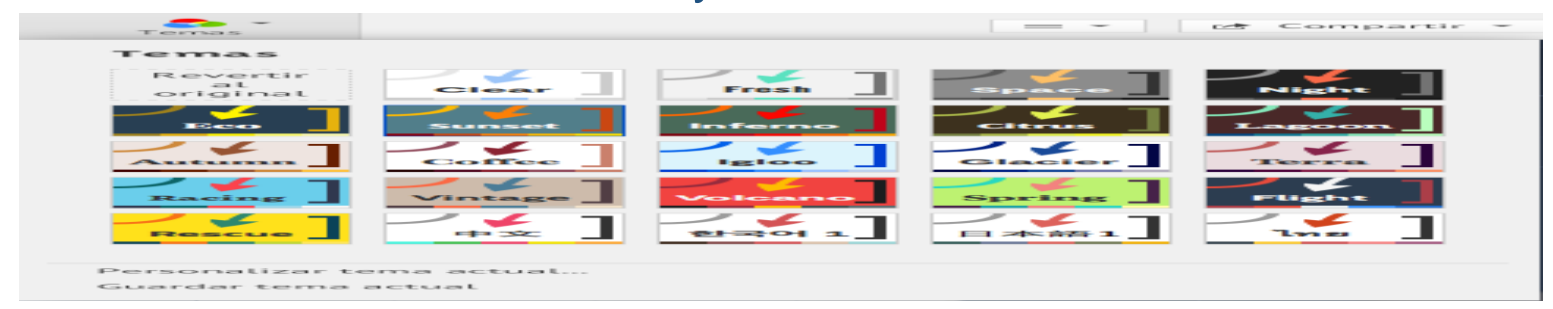

### Editar, compartir, descargar un Prezi

Cuando se finalice la edición de nuestra presentación, podemos salir grabando los cambios y oprimiendo la X en la barra superior.

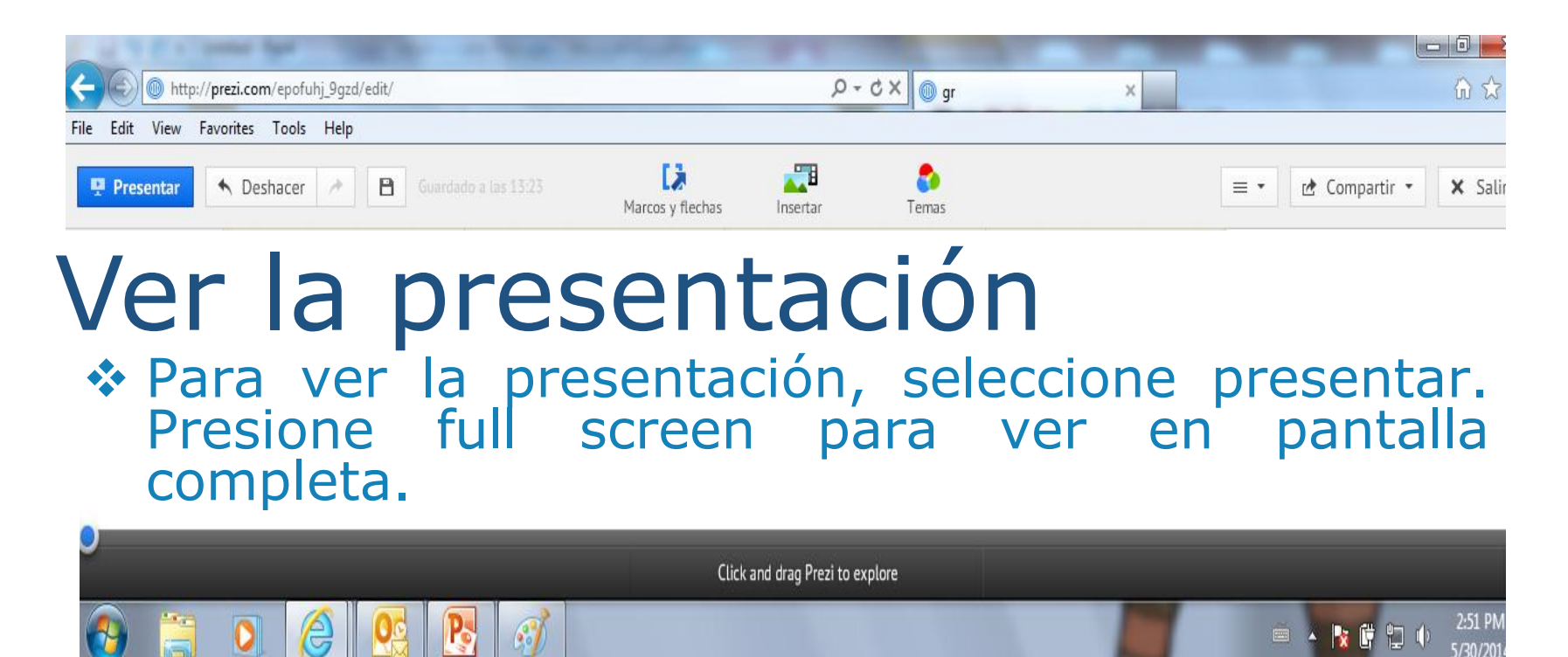

## Puntos a recordar

- Prezi es una herramienta dinámica y novedosa, brindando al usuario un conocimiento profundo y a su vez atractivo permitiéndole al profesor y al estudiante presentar de forma interactiva un tema en específico.
- Estar informados de las diversas tecnologías que existen al momento de transmitir un mensaje para el cual utilizábamos PPT.
- Destacar temas que se enfocan en detalles. Permitir crear una atmósfera diferente a la de las presentaciones habituales.
- Tener cuidado y no exagerar con el zoom. Debe ser utilizado con moderación.

# Conclusión

- Luego de haber presentado de forma clara y gráfica la herramienta Prezi y su utilización de forma básica el estudiante del curso ETEG 501 podrá crear una presentación de forma atractiva e interactiva para la audiencia en una herramienta de la web 2.0.
- Es importante señalar que utilicen las herramientas que la aplicación ofrece para familiarizarnos y entender mejor su funcionamiento.
- Considero que la información expuesta les sea de utilidad y le permita utilizar una aplicación interesante y accesible para realizar presentaciones.
- Recuerden que la práctica y la constancia son las mejores aliadas en el proceso de enseñanza-aprendizaje.

# Referencias bibliográficas

- Prezi, Inc. (2014). Manual Prezi. Recuperado el 19 de mayo de 2014, de http://prezi.com
- Velásquez, H. (2014). Características y como utilizar prezi. Recuperado el 19 de mayo de 2014, de http://en.calameo.com/books/0017659475e426895b9b
- Márquez, I. (2013). Manual Prezi. Recuperado el 20 de mayo de 2014, de http://www.slideshare.net/nachomarquezdecastro/manualbasico-presentaciones-prezi
- Javyser (2013). Prezi vs. Power Point. Recuperado el 20 de mayo de 2014, en http://www.javyser.net/blog/item/58-prezi-vspowerpoint